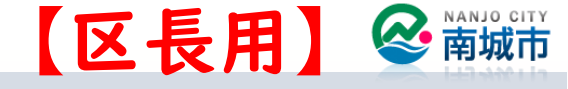

- I. 自治会メニューの開き方 P. I
- 2. 自治会の会員登録 P.3
- 3. 自治会向けメッセージ配信 P.6
- 4.メッセージ受信履歴の確認 P.11
- 5. 会員登録の削除 P.13

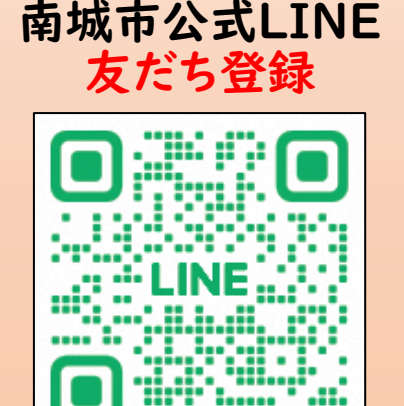

I. 自治会メニューの開き方(方法)

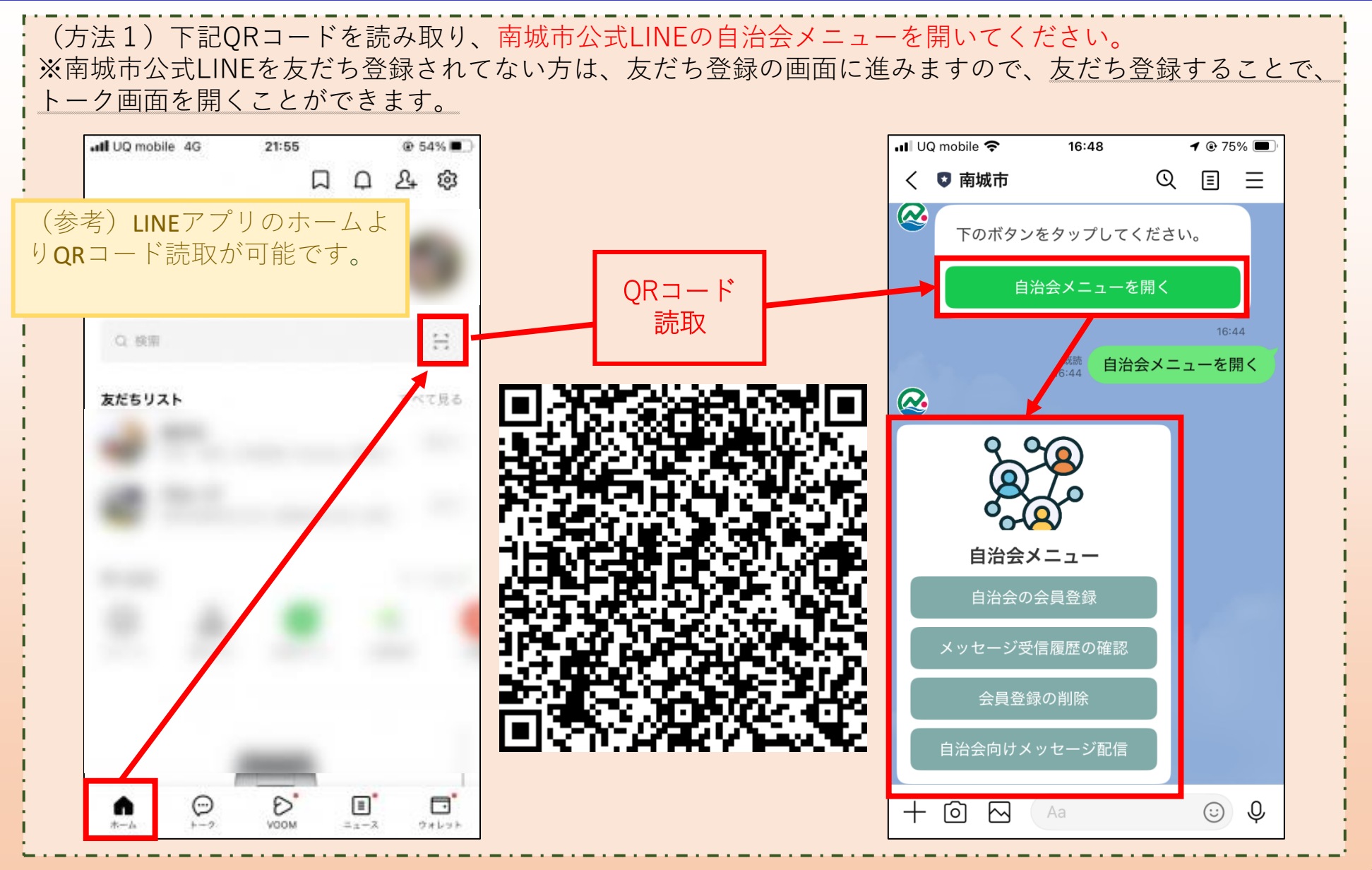

I. 自治会メニューの開き方(方法2)

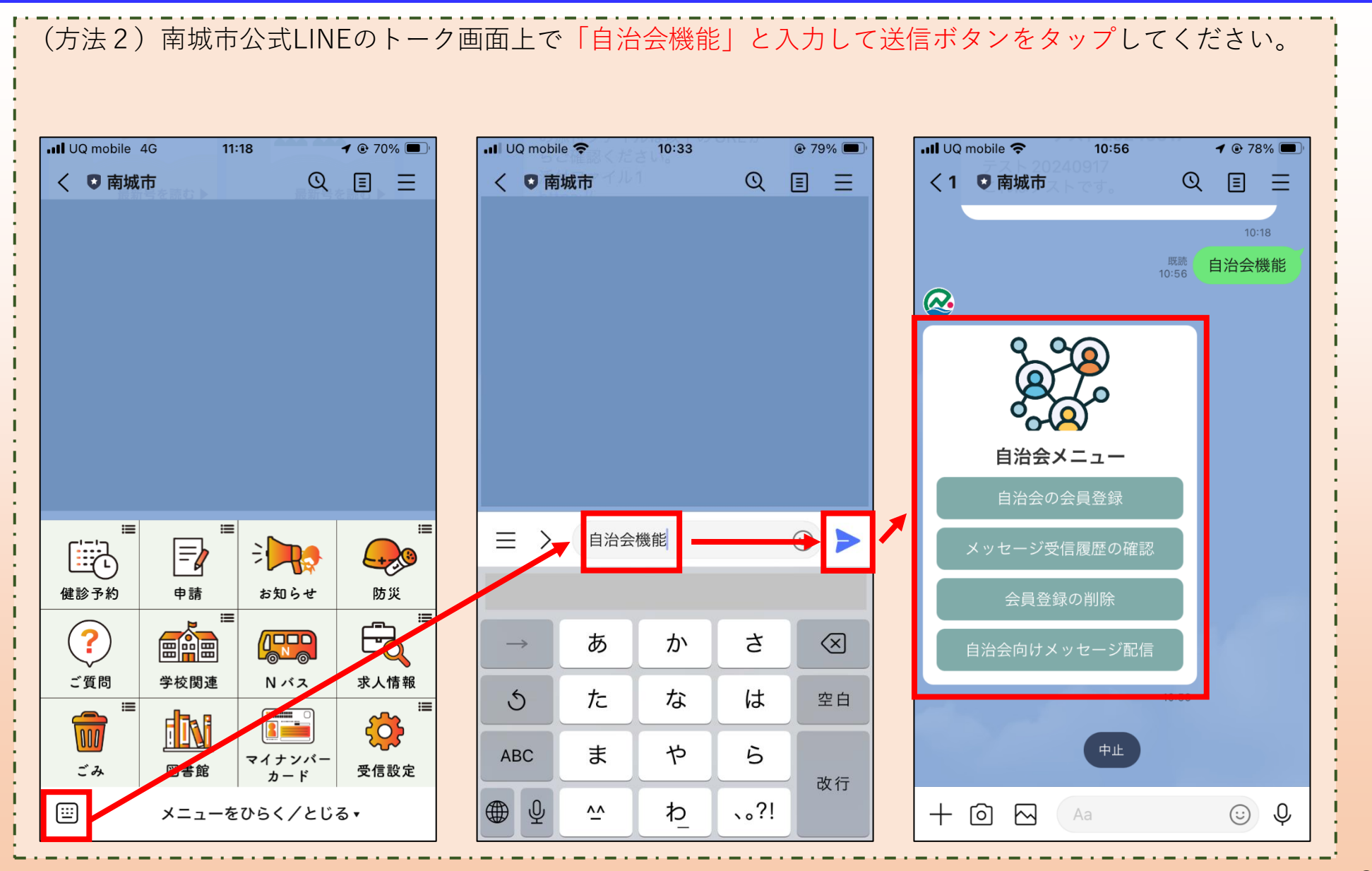

#### 2. 自治会の会員登録

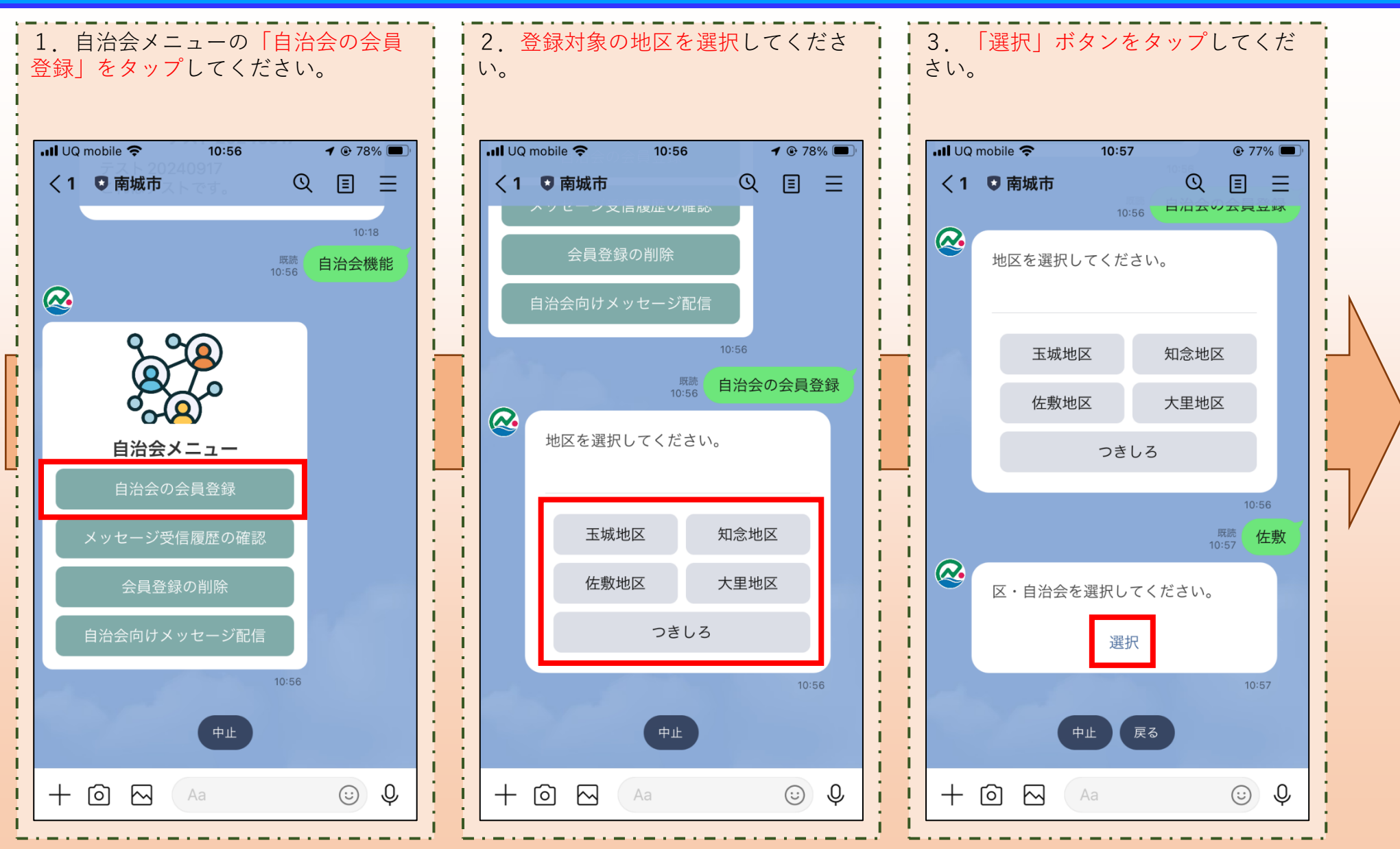

#### 2. 自治会の会員登録

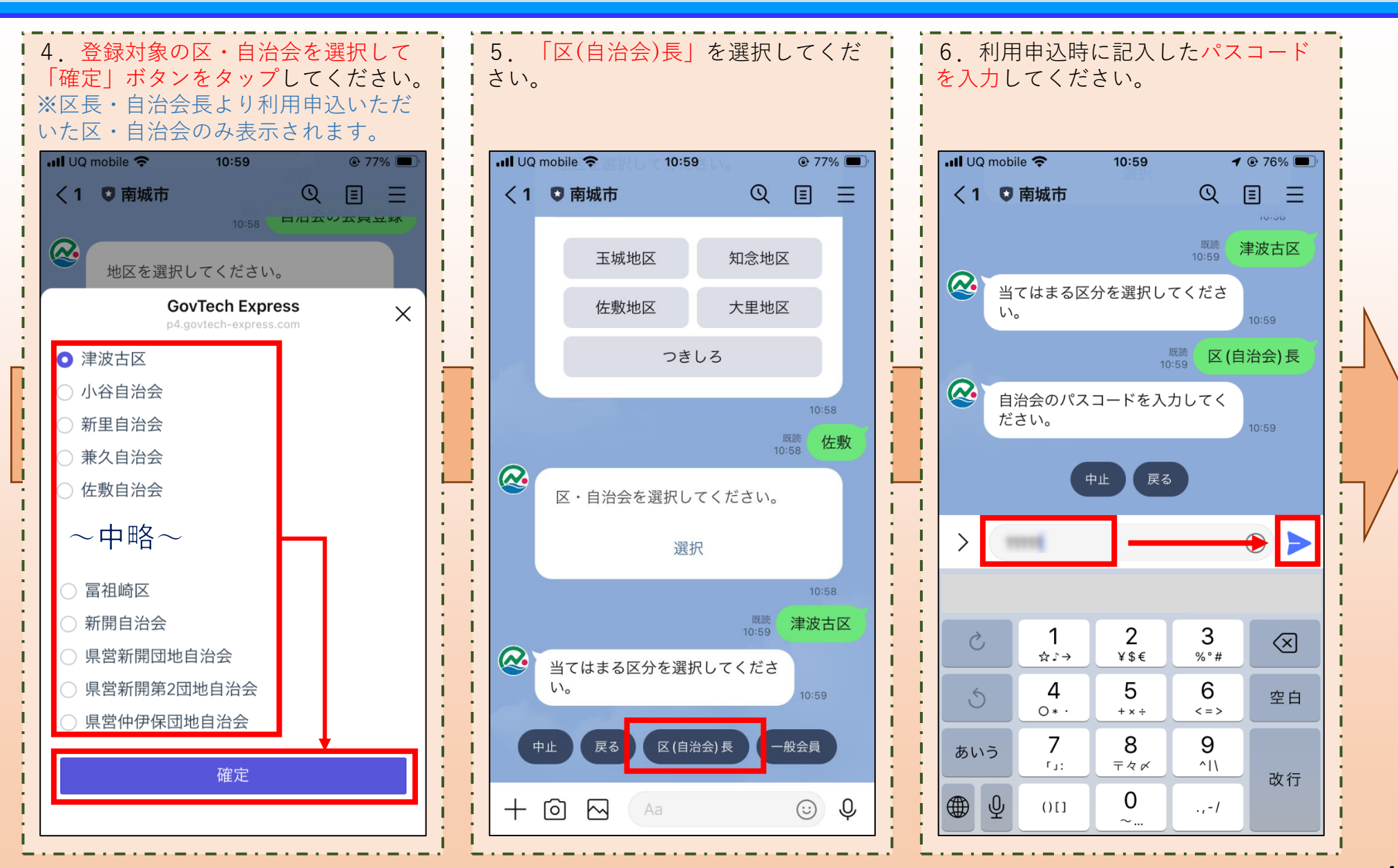

## 2. 自治会の会員登録

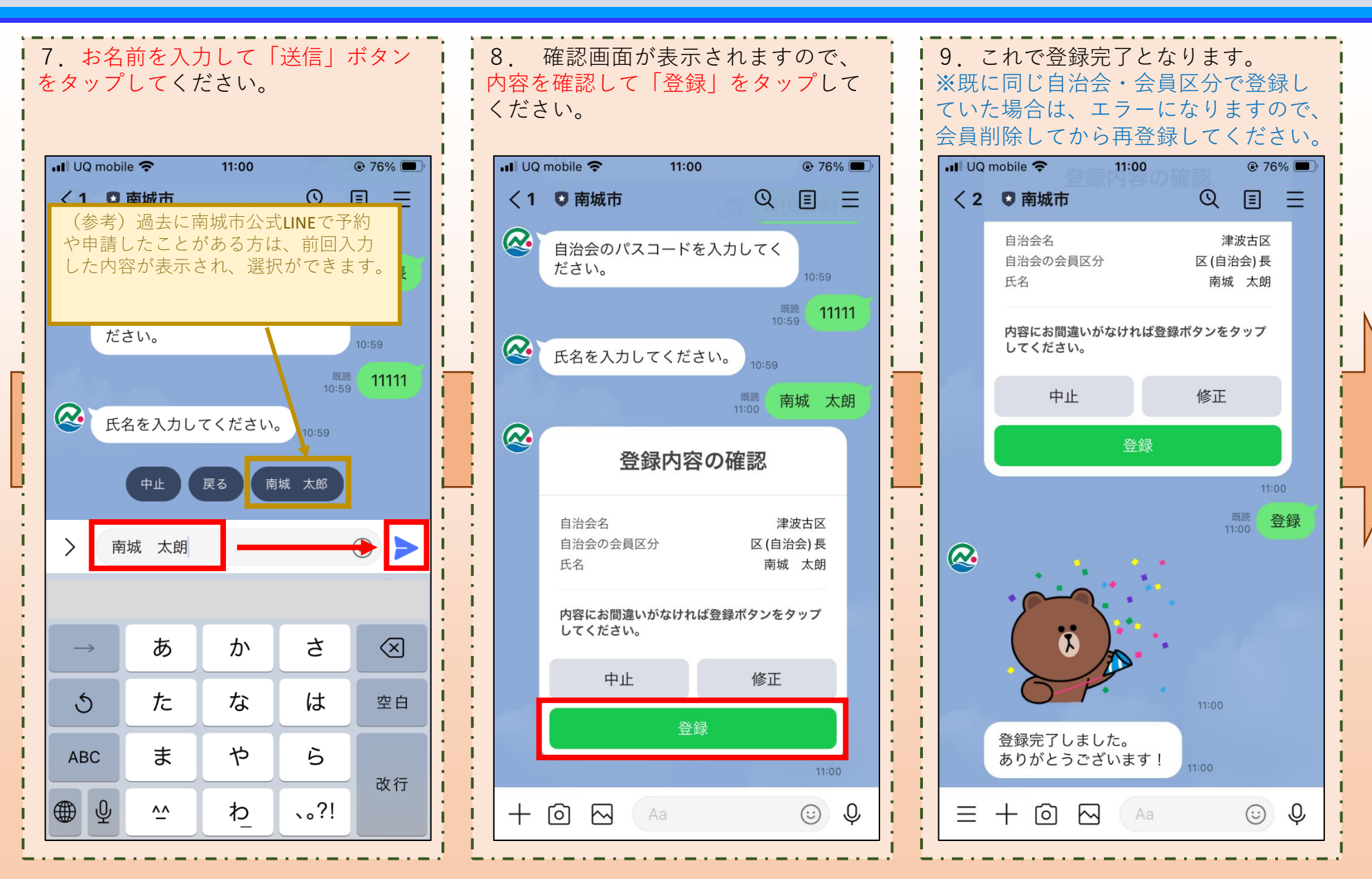

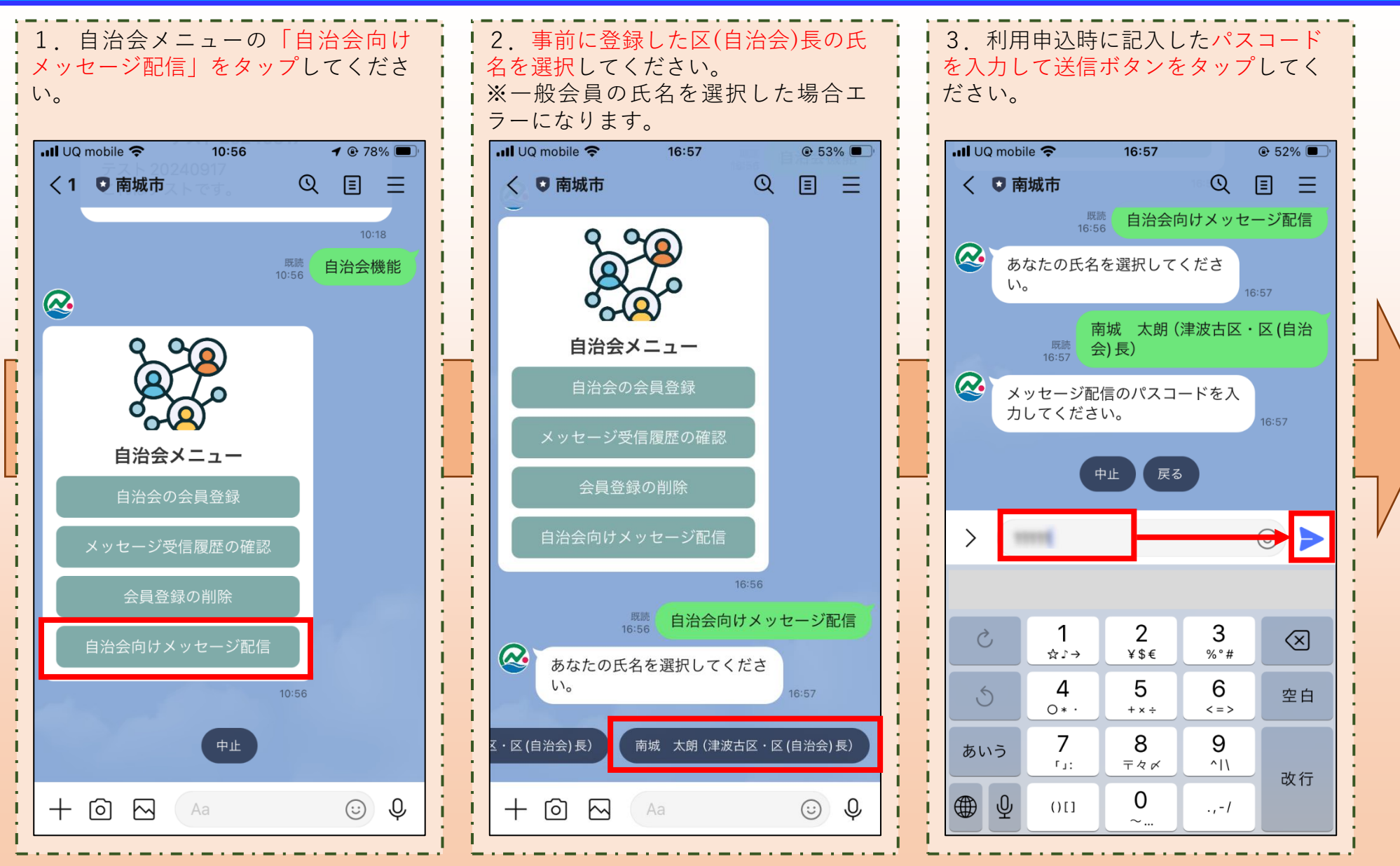

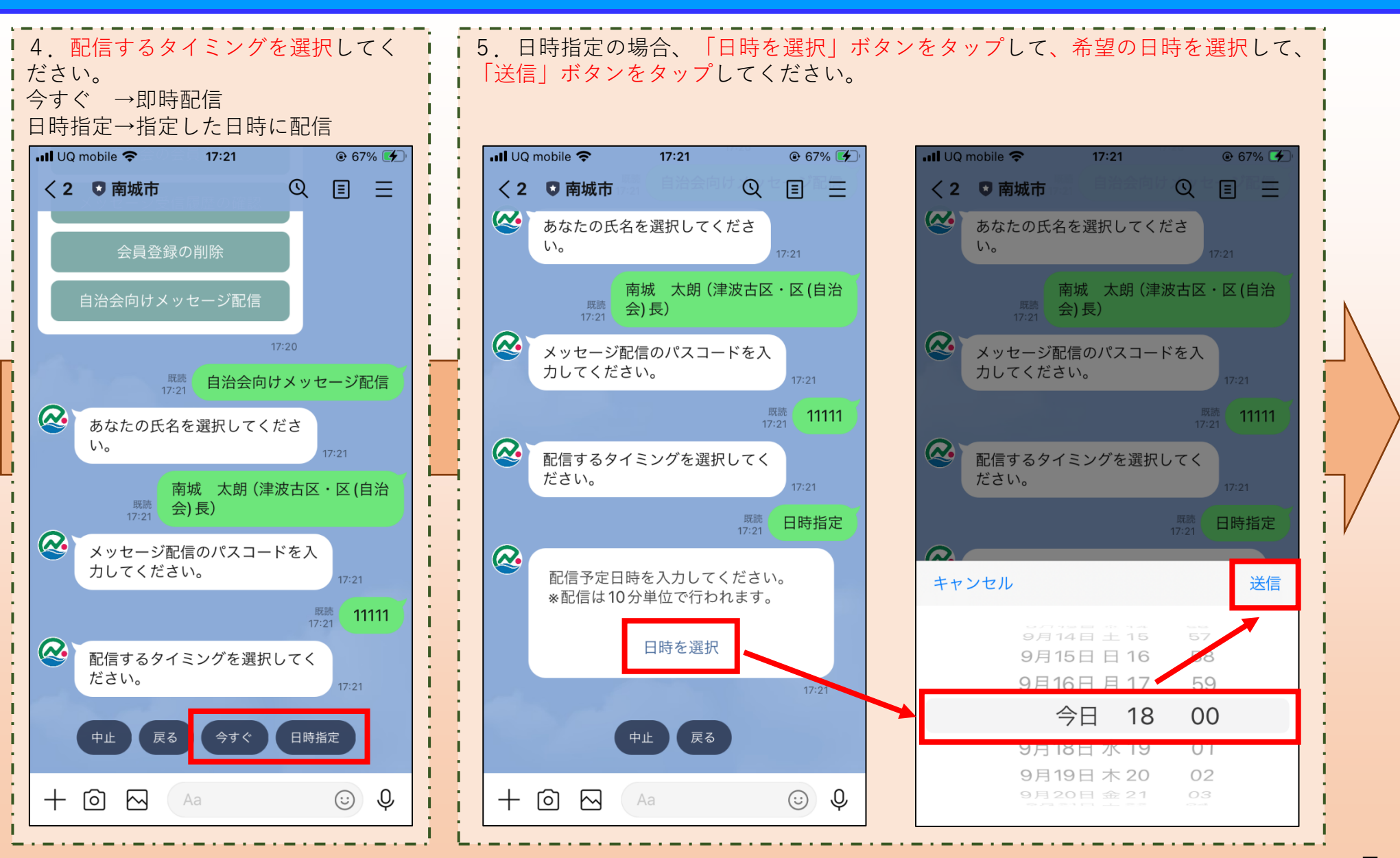

7

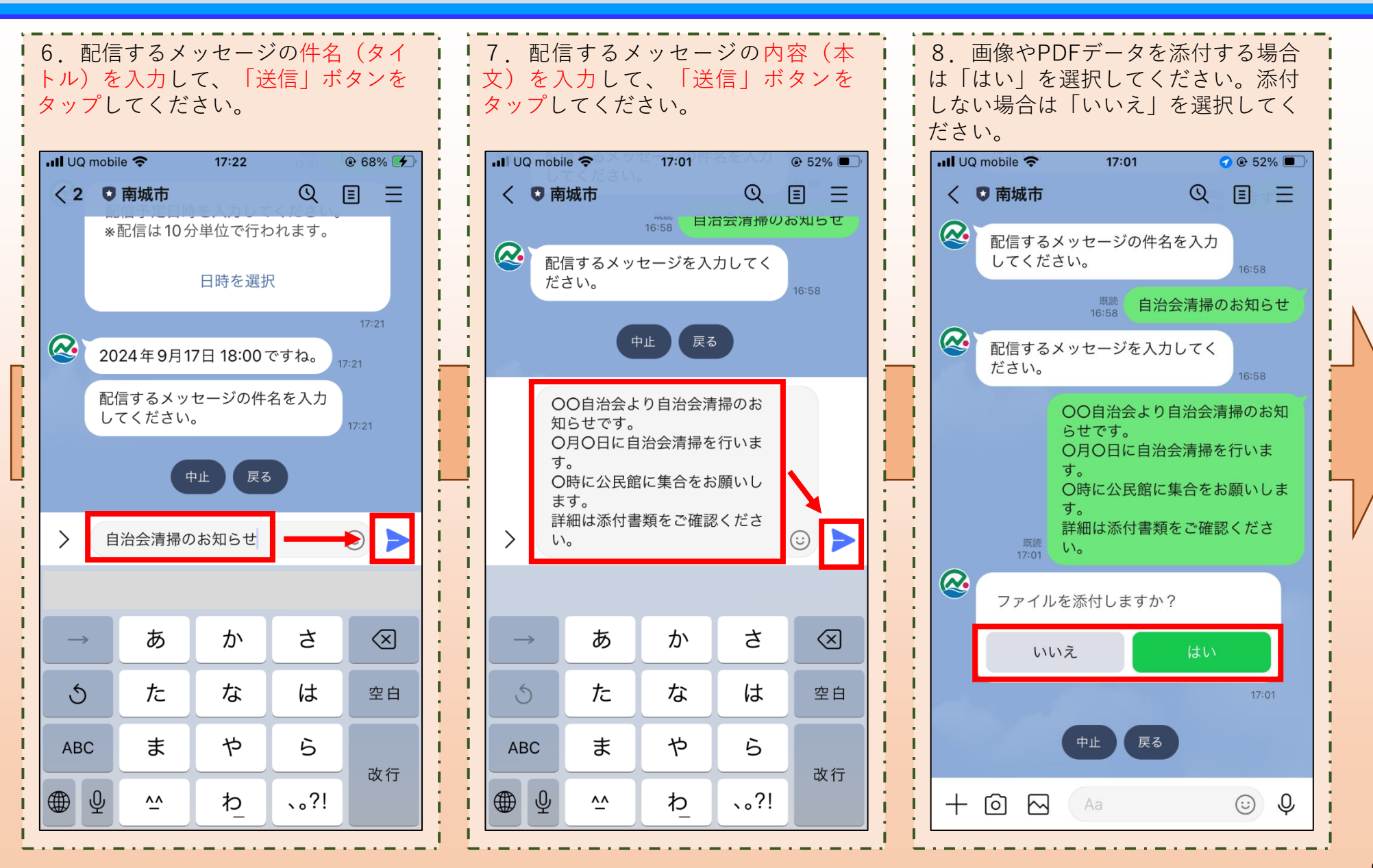

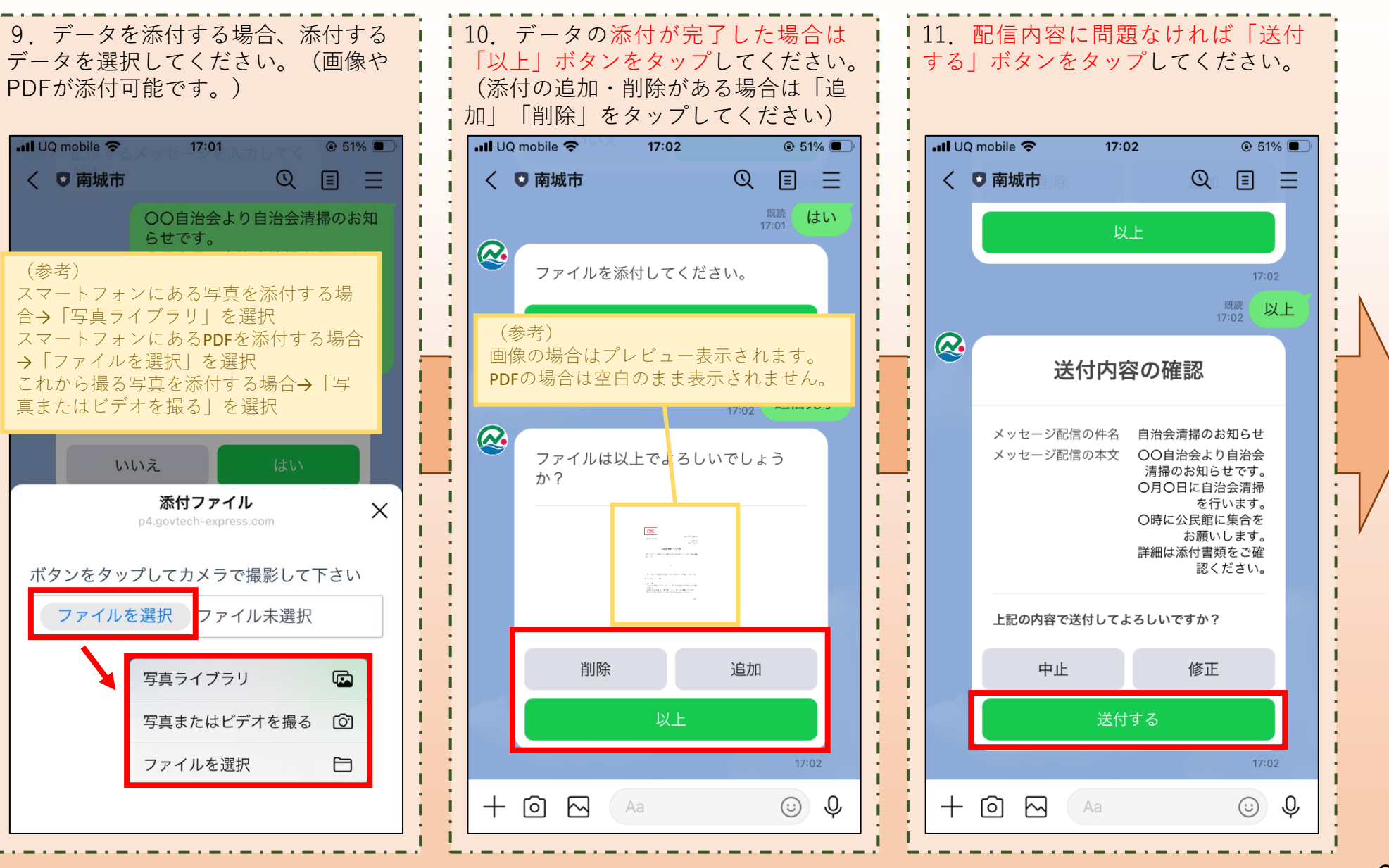

13. 今すぐ配信した場合は、完了から約1分後、日時指定の場合は、指定した日時 12. 配信受付のメッセージが表示さ れますので、これで配信完了となりま ・ にメッセージが届きます。添付データはURLをタップすると確認できます。 ※区(自治会)長にもメッセージが届きます。 す。 III UQ mobile 😤 17:02 ⊕ 51%
 ■ III UQ mobile 😤 17:04 **1 •** 52% **5** UQ mobile 😤 17:05 ⊕ 52% 
 ✓
 Salesforce く 🖸 南城市 Q Ē == く 🖸 南城市 Q V х https://nanio.mv.salesforce.com 既読 送付する 上記の内容で送付してよろしいですか? 回覧 メッセージ配信を受け付けまし た。 令和〇〇年〇〇月吉日 中止 修正 ○○自治会の皆さま。 ○○自治会 会長 0000 メッセージ「自治会清掃のお知ら 送付する せ」の添付ファイルは以下の 自治会清掃のお知らせ URLからご確認ください。 標記のとおり自治会清掃を下記の要領で実施しますので、多くの方のご参加をお願 添付ファイル1 いいたします。 https:// 既読 送付する nanio.mv.salesforce.com/sfc/p/ 記 2w00000Jc7Ug/a/ メッセージ配信を受け付けまし Ih00000ZEnN/ た。 3I19MIw8ISPubSQ3YKivIxiCJ7 1. 日 時:令和〇〇年〇〇月〇〇日(〇)午前9:00~午前11:00予定 3TifsCJW34Y3YP2Bs 2. 集合場所: 〇〇公民館 17:04 l 3. 備 老 = 킛 ゴミ袋は自治会でも用意しております(が、各自持参していただけると大変助か) ::A += 津波古区 からのお知らせ ります) ・雨天の場合は中止します。連絡等いたしませんので、各自判断してください。 ・暑い中の作業となりますので、帽子等の対策をして参加してください。 健診予約 申請 お知らせ 防災 自治会清掃のお知らせ ≣ = 11 H \_ ? ╘╼ ○<br />
○<br />
自治会より自治会清掃のお知らせ です。 ご質問 学校関連 Nバス 求人情報 〇月〇日に自治会清掃を行います。 〇時に公民館に集合をお願いします。 ≔ = I 詳細は添付書類をご確認ください。 000  $\mathbf{0}$ マイナンバー ごみ 受信設定 図書館 17:04 カード C ו^ו (<u>...</u>) メニューをひらく/とじる • [:::] メニューをひらく/とじる 🖌 < >

#### 4.メッセージ受信履歴の確認

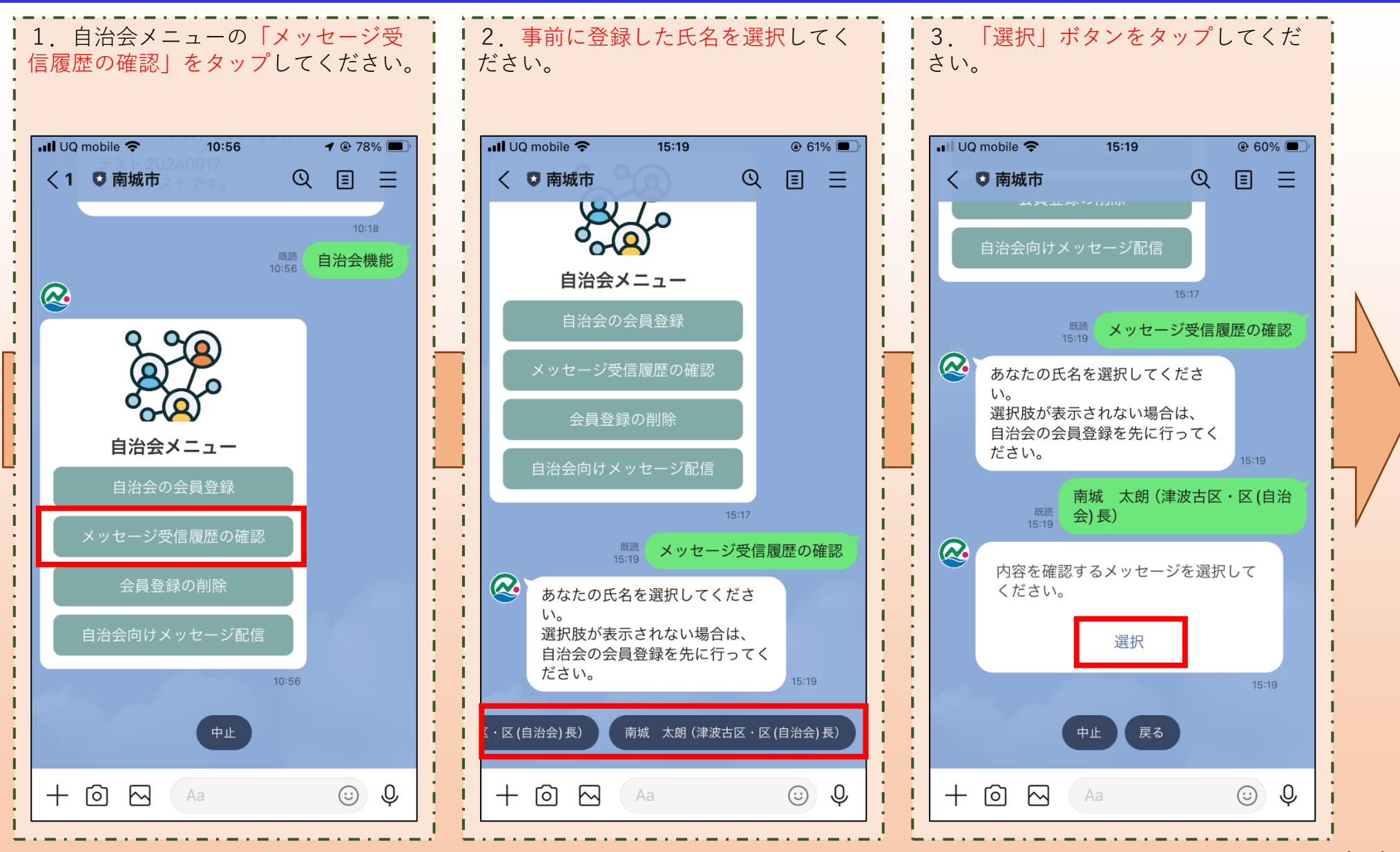

L 1

#### 4.メッセージ受信履歴の確認

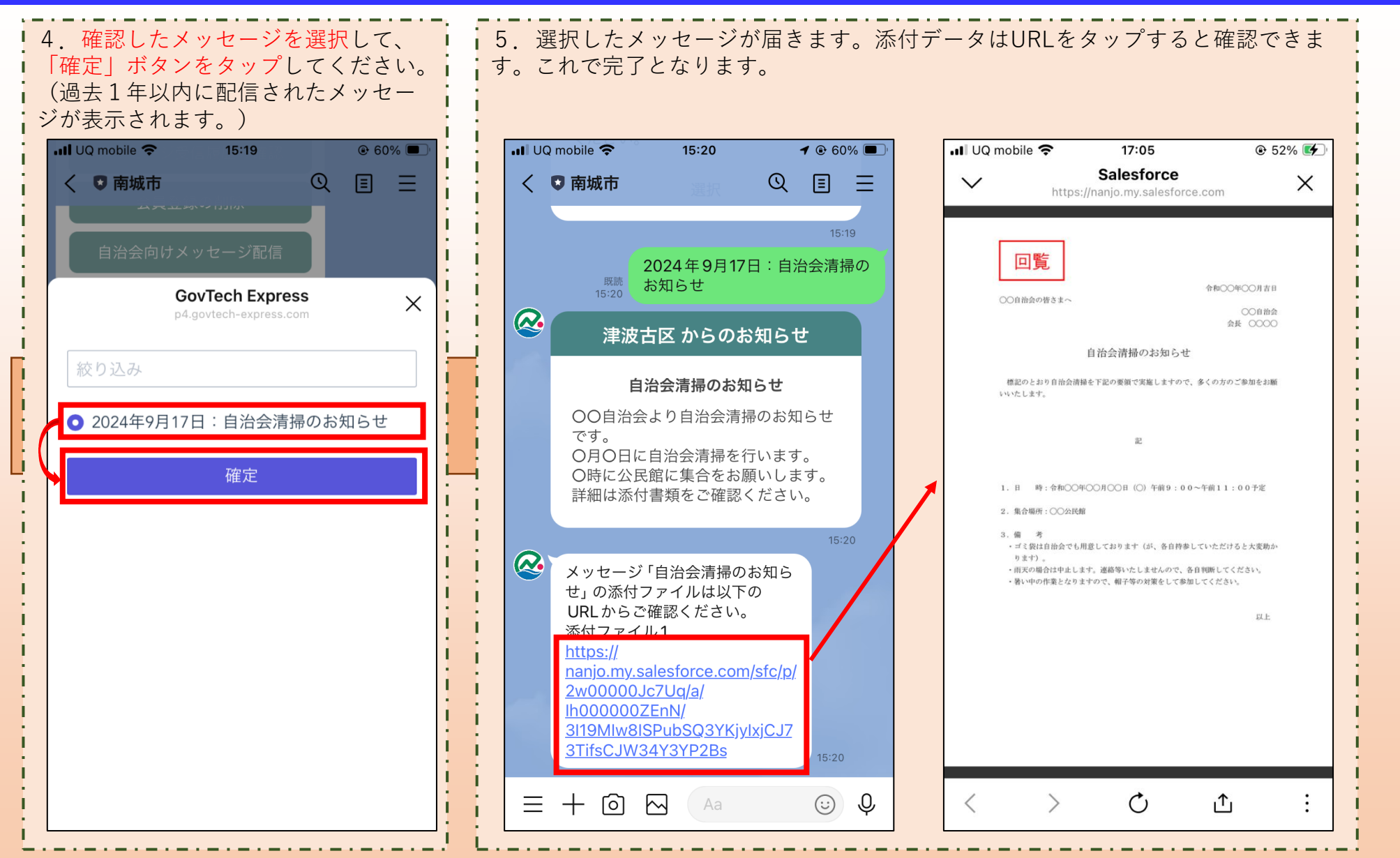

### 5. 会員登録の削除

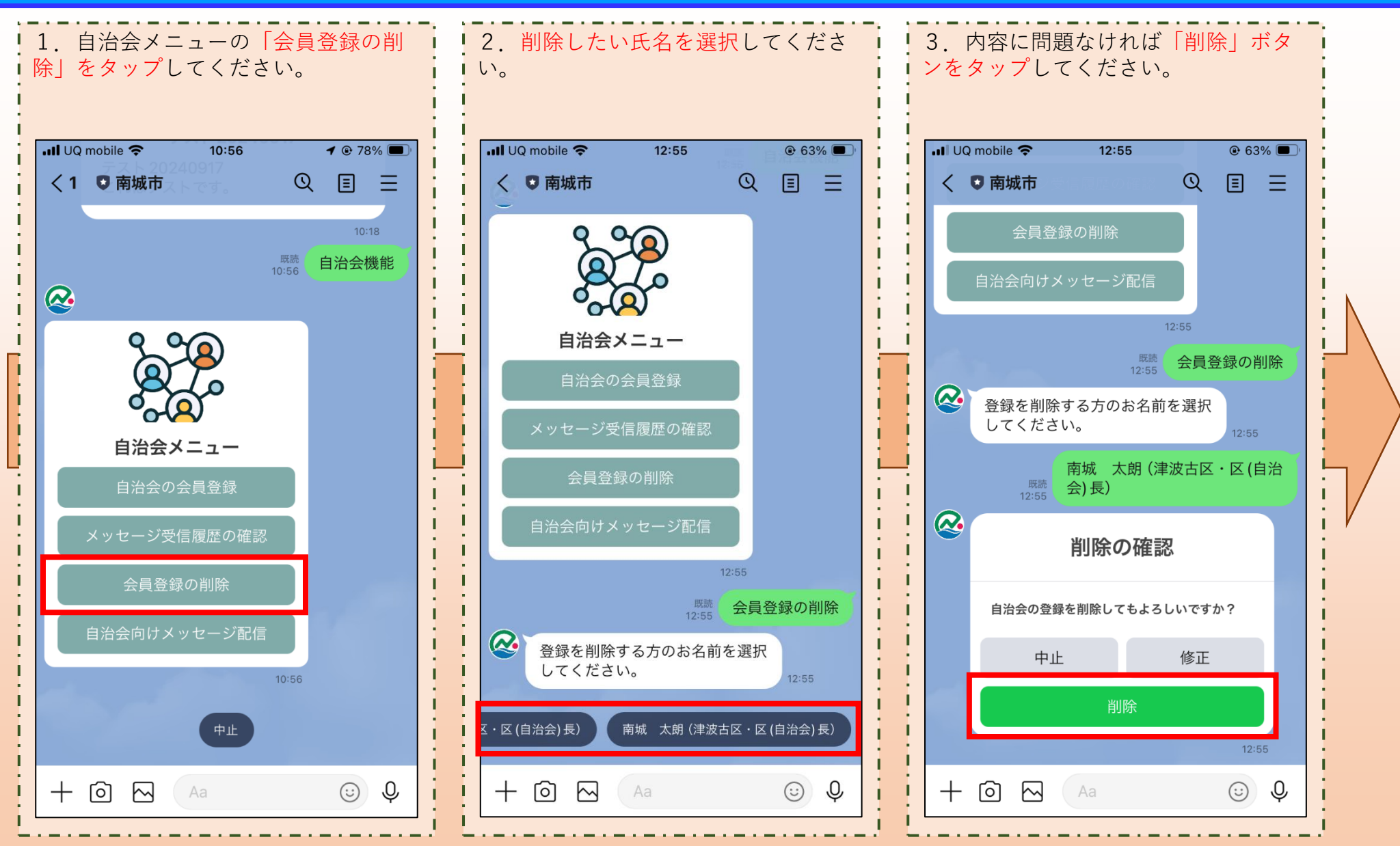

## 5. 会員登録の削除

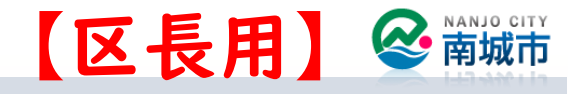

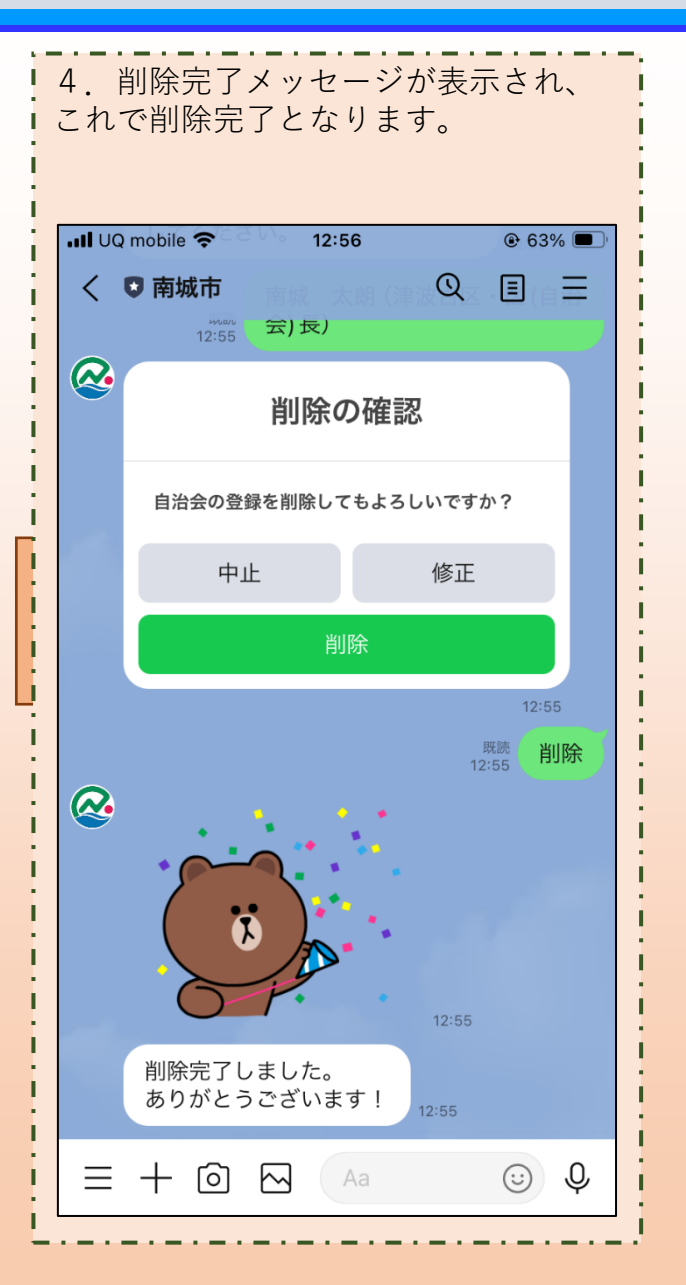